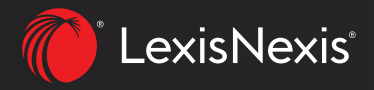

# LexisSmart Forms User Guide

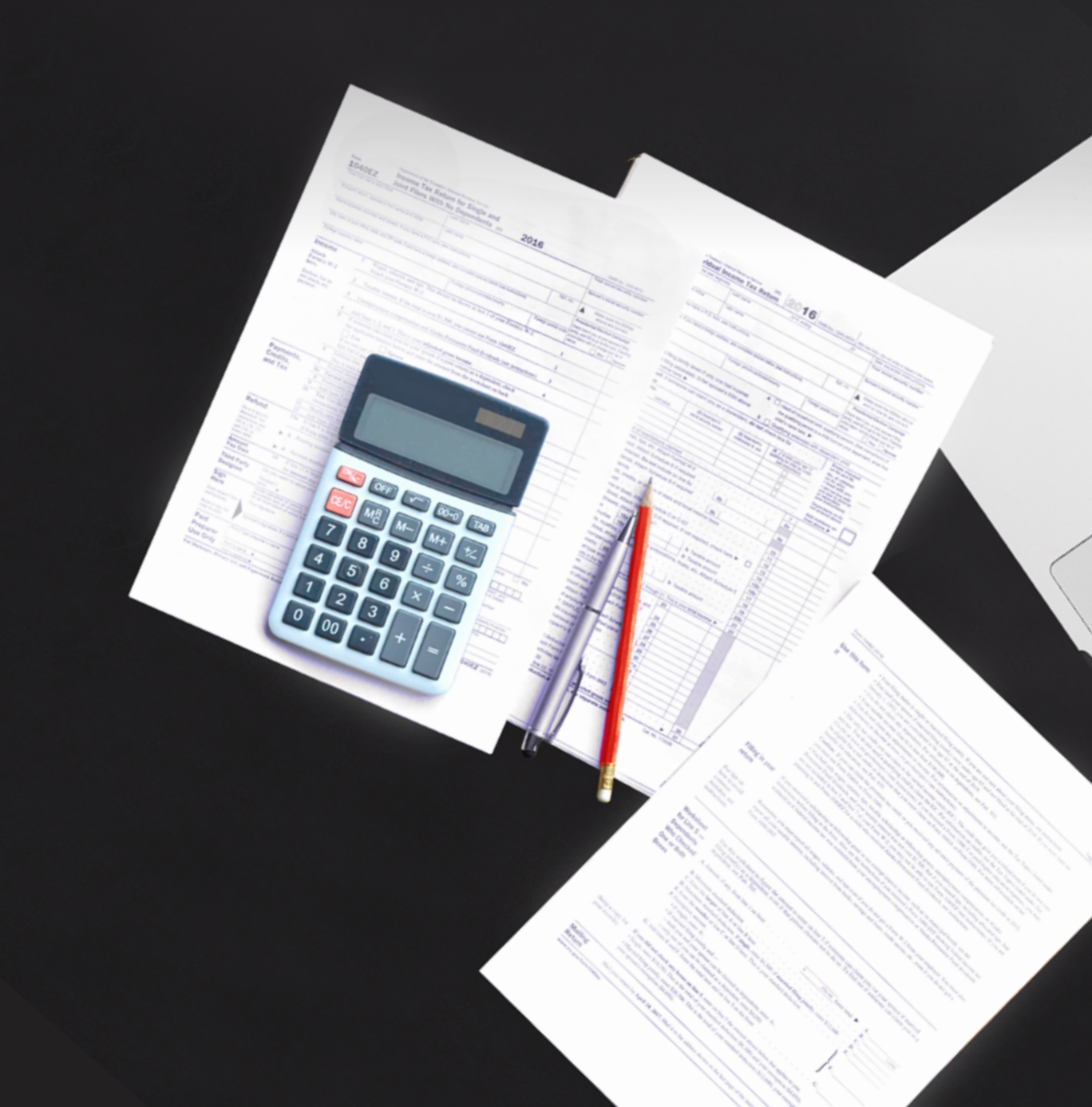

# LexisSmart Forms User Guide

## Contents

- 1 Accessing the LexisSmart Forms Platform
- 2 Locating the Forms you Need
- 4 Filling in the Forms

# Accessing the LexisSmart Forms Platform

#### To access the LexisSmart Forms website click on the following link: https://www.lexissmartforms.co.uk/lsf/

LexisSmart Forms can also be accessed through other LexisNexis subscriptions.

Via LexisPSL or LexisLibrary, use the drop-down menu next to the product title in the black bar to see a list of other platforms Click on LexisSmart Forms to access the site.

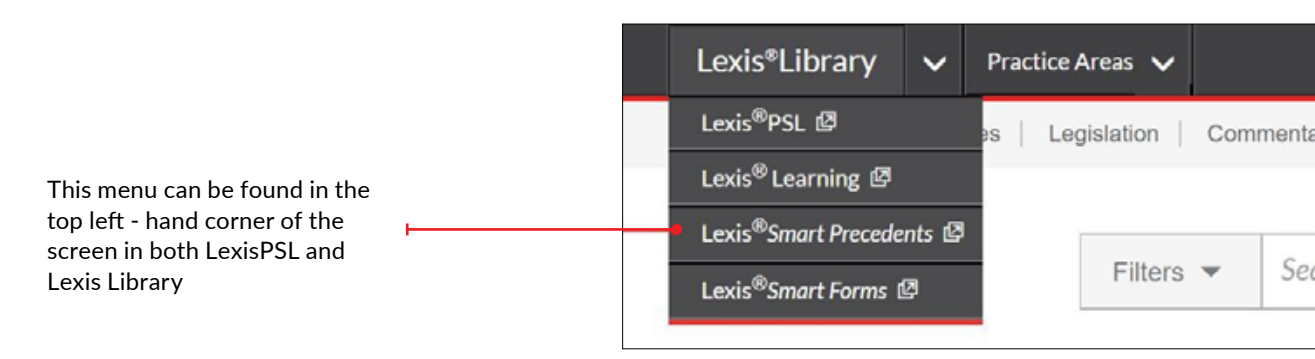

Additionally, LexisSmart Forms can also be downloaded directly from LexisPSL.

Click on the LS icon next to the title of a Form to open it.

| Read Over                                                                                                    | Esta                                                                                                    | ate admin                                                                                       | istratior    | 1                   |                                                                                                    |                                                                                                   |                                                    |    |
|----------------------------------------------------------------------------------------------------|----------------------------------------------------------------------------------------------------|-------------------------------------------------------------------------------------------------|--------------|---------------------|----------------------------------------------------------------------------------------------------|---------------------------------------------------------------------------------------------------|----------------------------------------------------|----|
| All                                                                                                    | Practice<br>Notes<br>(9)                                                                                    | Precedents<br>(44)                                                                              | Forms<br>(8) | Legislation<br>(46) | News<br>Analysis<br>(12)                                                                                                    | Q&As<br>(79)                                                                                      |                                                    |    |
| General                                                                                                    |                                                                                                    |                                                                                                 |              |                     |                                                                                                    |                                                                                                   |                                                    |    |
| Return of Estate Information—IHT205<br>Inheritance Tax - Estates. Form to be completed<br>following the death of a person on or after the 6 April<br>2011 where the gross value of the estate for<br>Inheritance Tax is less than the excepted estate limit<br>or is less than £1m and there is an inheritance tax<br>exemption. |                                                                                                    |                                                                                                 |              | LS                  | Claim to transfer unused nil rate band for<br>excepted estates—IHT217<br>Use this form to claim a transfer of unused nil rate<br>band for excepted estates |                                                                                                   |                                                    | LS |
| Claim for n<br>IHT35<br>Capital Tax - I<br>form to be sub<br>(quoted or au<br>are sold at a )                                                                                                    | elief loss on sa<br>oss on sale of shar<br>mitted where qual<br>horised) part of a d<br>oss within 12 month | le of shares—<br>es. Claim for relief<br>fying investments<br>leceased's estate<br>hs of death. |              | LS                  | Claim for relief I<br>IHT38<br>Capital tax - loss on<br>to be submitted whe<br>deceased's estate, i<br>of death.                                           | loss of sale of lan<br>sale of land. Claim fi<br>re land or buildings,<br>are sold at a loss with | nd—<br>for relief form<br>part of a<br>hin 4 years | LS |

| Lexis <sup>®</sup> Smart                                                                                                    |                                                                                                    |
|----------------------------------------------------------------------------------------------------|----------------------------------------------------------------------------------------------------|
| If requested, sign in using your<br>LexisNexis log in details. If you<br>can't remember your log in details<br>then visit our reset page, call 0330<br>161 1234 or get in touch with your<br>usual LexisNexis contact. | Sign into Lexis Smart Forms         ID       FIRSTLAST         Password       Sign in         Earootten Your Password?       System Resuirements         Image: Remember My Sign-in Information       Use a Secure Connection (SSL) for Entire Session         Use of the site is subject to the privacy policy hers       Secure Connection (SSL) for Entire Session |

## Locating the Forms you Need

Once you are logged in, you will find yourself on the homepage of the Smart Forms Portal.

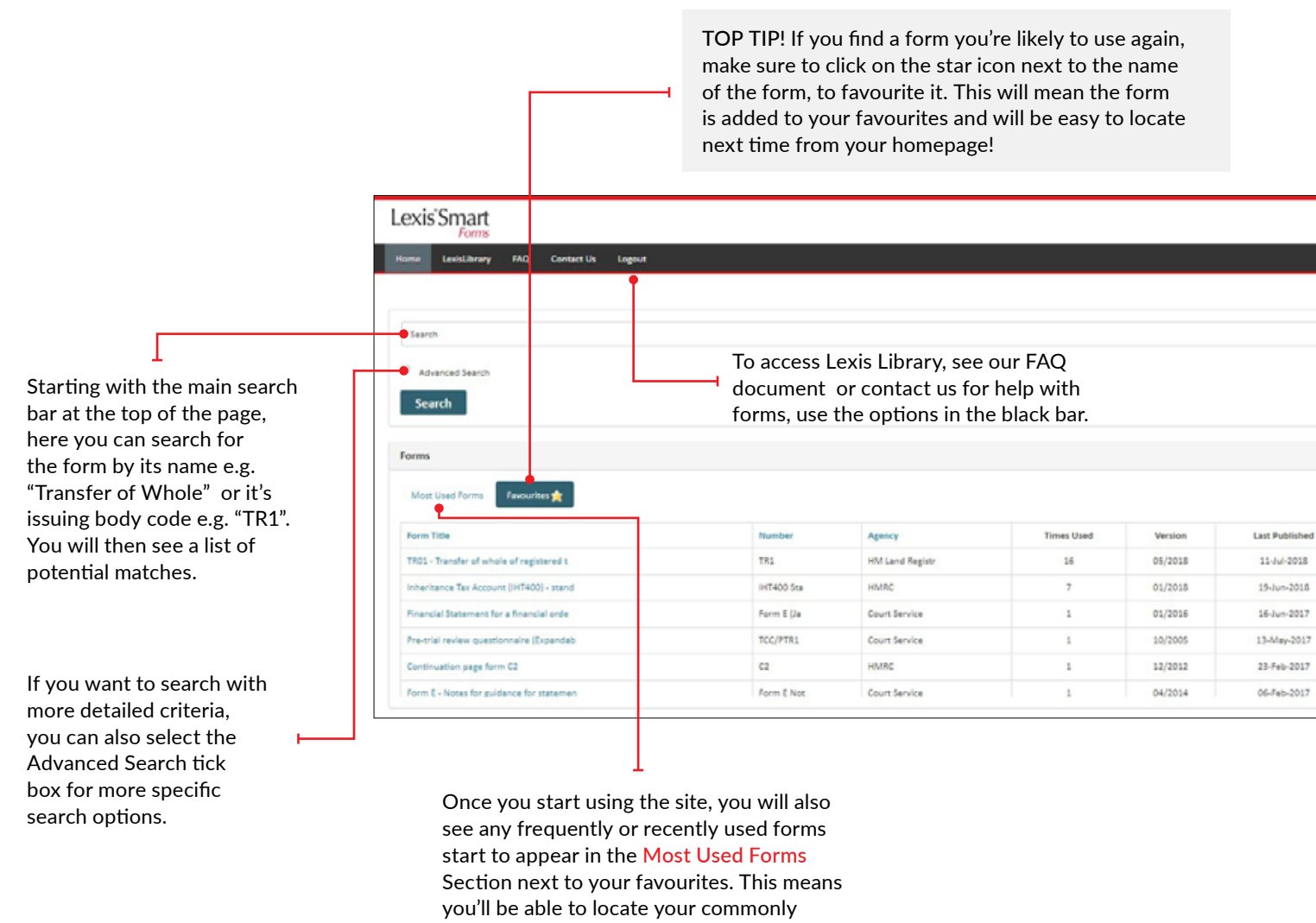

used documents even if you forget to save them!

# Locating the Forms you Need (cont'd)

Once you are logged in, you will find yourself on the homepage of the Smart Forms Portal.

|                                                                                         | Search                                                                                                    |                       |                           |                       |                                                  |                        |               |  |
|-----------------------------------------------------------------------------------------|----------------------------------------------------------------------------------------------------|-----------------------|---------------------------|-----------------------|--------------------------------------------------|------------------------|---------------|--|
| his will allow you to input more<br>etailed information you have about                  | transfer of whole                                                                                                    |                       |                           |                       |                                                  |                        |               |  |
| detailed information you have about                                                     | 8 Advanced faarch                                                                                                    |                       |                           |                       |                                                  |                        |               |  |
| the form you need, such as the Form                                                     | - Aptencep pearum                                                                                                    |                       |                           |                       |                                                  |                        |               |  |
| Title, Form Number, whether it was                                                      | form Title                                                                                                    |                       |                           |                       | Agency                                           |                        |               |  |
| Updated before or after a certain Date                                                  | Starting Claim Farm Number                                                                                                    |                       |                           |                       | Statutory versions of forms form Updated         |                        |               |  |
| or Agency. This will typically allow                                                    | N1                                                                                                    |                       |                           |                       | After                                            |                        |               |  |
| you to find just the one form you are                                                   | Date                                                                                                    |                       |                           |                       |                                                  |                        |               |  |
| looking for or piece together whatever                                                  | 01/01/2018                                                                                                    |                       |                           |                       |                                                  |                        |               |  |
| information you have if you don't know                                                  |                                                                                                    |                       |                           |                       |                                                  |                        |               |  |
| the title                                                                               | Search                                                                                                    |                       |                           |                       |                                                  |                        |               |  |
| the title.                                                                              |                                                                                                    |                       |                           |                       |                                                  |                        |               |  |
|                                                                                         |                                                                                                    |                       |                           |                       |                                                  |                        |               |  |
|                                                                                         |                                                                                                    |                       |                           |                       |                                                  |                        |               |  |
| TOP TIP! The Browse By Categories                                                       | Lexis'Smart                                                                                                    |                       |                           |                       |                                                  |                        |               |  |
| menu can be found by scrolling to                                                       | Forms                                                                                                    |                       |                           |                       |                                                  |                        |               |  |
| the bottom of the bomenage, this                                                        | Home LexisLibrary FAQ Contact Us                                                                                                    | Logeut                |                           |                       |                                                  |                        |               |  |
| is great if you want to see all forms                                                   |                                                                                                    |                       |                           |                       |                                                  |                        |               |  |
| is great if you want to see all forms                                                   | ( Carrier                                                                                                    |                       |                           |                       |                                                  |                        |               |  |
| pertaining to a certain area!                                                           | Search                                                                                                    |                       |                           |                       |                                                  |                        |               |  |
|                                                                                         | Advanced Search                                                                                                    |                       |                           |                       |                                                  |                        |               |  |
|                                                                                         | Search                                                                                                    |                       |                           |                       |                                                  |                        |               |  |
|                                                                                         | Scarca                                                                                                    |                       |                           |                       |                                                  |                        |               |  |
|                                                                                         | Former                                                                                                    |                       |                           |                       |                                                  |                        |               |  |
|                                                                                         | Points                                                                                                    |                       |                           |                       |                                                  |                        |               |  |
|                                                                                         | Most Used Forms Favourites 👷                                                                                                    |                       |                           |                       |                                                  |                        |               |  |
| Finally, if you don't know the title                                                    |                                                                                                    |                       |                           |                       |                                                  |                        |               |  |
| of the form you need, but you do                                                        | Form Title                                                                                                    |                       | Number                    | Agency                |                                                  | Times Used             | Version       |  |
| know which area of law the form is                                                      | Form Title         Number         Agency         Times Used         Nu           TRD1 - Transfer of whole of registered t         TR1         HM Land Registr         1.6         0.5           Inheritance Tax Account (HT400) - stand         IHT400 Sta         HMRC         7         0.0 |                       | 05/2018                   |                       |                                                  |                        |               |  |
| intended for, you can use the Browse                                                    | Inheritance Tax Account (IHT400) - stand                                                                                                    |                       | IHT400 Sta HMRC           |                       |                                                  | 7                      | 01/2018       |  |
| By Categories Section at the bottom of                                                  | Financial Statement for a financial orde                                                                                                    |                       | Form E (Ja Court Service  |                       |                                                  | 1                      | 01/2016       |  |
| the page. $\overline{}$                                                                 | Pre-trial review questionnaire (Expandeb                                                                                                    |                       | TCC/PTR1 Court Se         |                       |                                                  | 1                      | 10/2005       |  |
|                                                                                         | Continuation page form C2                                                                                                    |                       | C2 HMRC                   |                       |                                                  | 1                      | 12/2012       |  |
|                                                                                         | Form E - Notes for guidance for statemen                                                                                                    |                       | Form E Not                | Court Service         |                                                  | 1                      | 04/2014       |  |
|                                                                                         |                                                                                                    |                       |                           |                       |                                                  |                        |               |  |
|                                                                                         | Browse By Categories                                                                                                    |                       |                           |                       |                                                  |                        |               |  |
|                                                                                         | Accounting                                                                                                    |                       |                           |                       |                                                  |                        |               |  |
|                                                                                         | Administrative Law & Judicial                                                                                                    |                       |                           |                       |                                                  |                        |               |  |
|                                                                                         | Agriculture, Animals & Fisheries                                                                                                    | Browse By Ca          | tegories                  |                       |                                                  |                        |               |  |
| Here click on a category of law to                                                      | Banking & Finance Law                                                                                                    | tur unantres          |                           |                       | form Title                                       |                        |               |  |
| see the sub - categories of that area                                                   | Charibles                                                                                                    | Civil Procedu         | re & Administration       | of                    | Form Title                                       |                        |               |  |
| and then the list of forms available                                                    | Justice                                                                                                    | Justice               |                           |                       | Documents to be Submitted to Court to Obtain Mor |                        |               |  |
| for that subject will appear                                                            | the list of forms available Commercial Law Commercial Law Commercial Law Commercial Law                                                                                                    |                       | Notice of appoin          | tment of liquidator V | oluntary wi                                      |                        |               |  |
| for that subject will appear:                                                           |                                                                                                    | Company Lav           | w & Business Entities     |                       | Notice of appeals                                | townst of liquidatory  | al catao cui  |  |
| Т                                                                                       |                                                                                                    | Companies             | & Corporate Bodies        |                       | notice of appoint                                | itment of inquidator v | oruntary with |  |
| т Ц                                                                                     |                                                                                                    | Business Entities     |                           |                       | Notice of non-assenting shareholders             |                        |               |  |
|                                                                                         |                                                                                                    | Partnership & Limited |                           |                       | Statutory Declaration relating to a Notice to no |                        |               |  |
|                                                                                         |                                                                                                    | Partnership           |                           |                       | Notice to pop-as                                 | senting chares         |               |  |
|                                                                                         |                                                                                                    | P3.4 111              |                           | •                     | reaction of marines                              | and the grant of a     |               |  |
| Once you have located the correct Form, o                                               | lick on either the blue                                                                                                    |                       |                           |                       |                                                  |                        |               |  |
| hyperlinked title, or the PDF icon to open                                              | the form and start                                                                                                    | Again, reme           | embe <mark>r</mark> to fa | vourite a             | ny forms                                         | that you are           | e             |  |
| filling it in!                                                                          | т                                                                                                    | likely to use         | e again by cl             | licking oı            | n the star                                       | icon.                  |               |  |
|                                                                                         |                                                                                                    | -                     | -                         | T                     |                                                  |                        |               |  |
|                                                                                         |                                                                                                    |                       |                           |                       |                                                  |                        |               |  |
| Annual Tax on Enveloped Dwellings (ATED) and ATED related ATED CGT<br>Capital Gains Tax | HMRC                                                                                                    |                       | 05/2018                   | 22-May-20             | 18 5                                             | 4 1                    | 0             |  |
|                                                                                         |                                                                                                    |                       |                           |                       |                                                  |                        |               |  |

read only and add a password if

desired!

# Filling in the Forms

LexisSmart Forms are amendable and adaptable PDFs, which means that they are easy and convenient to work with, just like a word version.

Every form is different, but some of the most popular features include:

| Click term to open this ferm in Word<br>HM Land Registry<br>Transfer of whole of re                                                                                                    | raistered title(s)                                                                                                    | Some forms are also available in<br>Word Format! Click on the blue<br>hyperlink in the top left-hand<br>corner of the page if you would<br>prefer to work with the form in it<br>Word version! |  |  |  |
|----------------------------------------------------------------------------------------------------|----------------------------------------------------------------------------------------------------|----------------------------------------------------------------------------------------------------|--|--|--|
| Any parts of the form that are not by                                                                                                    | and should be completed in black ink and in black capitals                                                                   |                                                                                                    |  |  |  |
| If you need more room than is provided                                                                                                    | i for in a panel, you can expand any panel in this form. Simply continue typing                                              |                                                                                                    |  |  |  |
| until complete, then click on another pa<br>Leave blank if not yet registered.                                                                                                    | anel to expand the form.                                                                                                    | Type directly into the blue                                                                                                    |  |  |  |
|                                                                                                    | 1 Title number(s) of the property:                                                                                           | fields to start filling the form. If                                                                                                    |  |  |  |
| Insert address including postcode (if any) or<br>other description of the property, for example<br>fand adjoining 2 Acada: Avenue'.                                                                                                    | 2 Property:                                                                                                    | you need more space than the form allows, our Smart Forms                                                                                                    |  |  |  |
| Remember to date this deed will the day of<br>completion, but not before it has been signed<br>and witnessed.                                                                                                    | 3 Date:                                                                                                    | Automatically Expand – meani<br>there is no need for continuati                                                                                                    |  |  |  |
| Give full name(s) of all the persons<br>transferring the property.                                                                                                    | 4 Transferor:                                                                                                    | sheets!                                                                                                    |  |  |  |
| Complete as appropriate where the transferor is a company.                                                                                                    | For UK incorporated companies/LLPs<br>Registered number of company or limited liability partnership<br>including any prefix: |                                                                                                    |  |  |  |
| The clauses provided in the Execution section<br>accord with the directions found in Land<br><u>Registry Practice Guide 8</u> (April 2017).                                                                                                 | For overseas companies<br>(a) Territory of Incorporation:                                                                    |                                                                                                    |  |  |  |
| Select Clauses                                                                                                    | (b) Registered number in the United Kingdom Including any<br>prefix:                                                         | option to Select Clauses allowing<br>you to add and remove different                                                                                                    |  |  |  |
| Give full name(s) of all the persons to be shown as registered proprietors                                                                                                    | 5 Transferee for entry in the register:                                                                                      | categories of information that might be required in certain                                                                                                    |  |  |  |
| Complete as appropriate where the transferee<br>is a company. Also, for an oversees company,<br>urises an enrogement with Hill Land Registry<br>costs, lodge either a certificate in Form 7 in<br>Schedule 3 to the Land Registration Rules | For UK incorporated companies/LLPs<br>Registered number of company or limited liability partnership<br>including any prefix: | situations!                                                                                                    |  |  |  |
| 2003 or a certified copy of the constitution in<br>English or Weish, or other evidence permitted<br>by rule 153 of the Land Registration Rules<br>2003.                                                                                     | For overseas companies<br>(a) Territory of incorporation:                                                                    |                                                                                                    |  |  |  |
|                                                                                                    | (b) Registered number in the United Kingdom Including any<br>prefix:                                                         | Our financial forms, such as a                                                                                                    |  |  |  |
| Each transferee may give up to three addresses<br>for service, one of which must be a postel<br>address whether or not in the UK (including the                                                                                             | 6 Transferee's intended address(es) for service for entry in<br>the register:                                                | so that you don't have to do<br>calculations manually!                                                                                                    |  |  |  |
| postcode, if any). The others can be any<br>combination of a postal address, a UK DX box<br>number or an electronic address.                                                                                                    |                                                                                                    |                                                                                                    |  |  |  |
|                                                                                                    | Sign and Lock                                                                                                    | Finally, many of our forms have                                                                                                    |  |  |  |
|                                                                                                    |                                                                                                    | our clients to render the form                                                                                                    |  |  |  |

More information can be found in the FAQs Questions and feedback should be sent to **lexissmart@lexinexis.co.uk** 

The Future of Law. Since 1818.

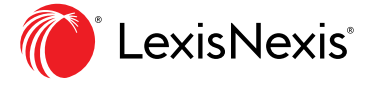